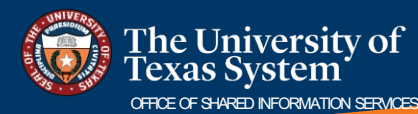

## **Direct Deposit Quick Guide**

## How do I sign up for direct deposit?

Employee Self Service

| Payroll and Compensation |  |
|--------------------------|--|
|                          |  |

- 1. Navigate to the **Employee Self Service** page.
- 2. Click on the Payroll and Compensation tile.
- 3. Click the **Direct Deposit** link from the **Payroll and Compensation** left navigation menu.

| ←   ⊙ ♡                  | Q. Search in Menu                                                                                                    |  |  |  |  |  |  |
|--------------------------|----------------------------------------------------------------------------------------------------|--|--|--|--|--|--|
| Payroll and Compensation |                                                                                                    |  |  |  |  |  |  |
| 📫 Pay                    | Direct Deposit                                                                                                    |  |  |  |  |  |  |
| W-4 Tax Information      | Accounts                                                                                                    |  |  |  |  |  |  |
| W-2/W-2c Consent         | 4 The first account you add will be defaulted to a deposit type of Full Balance and your entire net pay will be deposited to this account.<br>When a second account is added and saved the deposit type of the first account will be updated from Full Balance to Remaining Balance and the account order will be updated to last in the list. After all the other direct deposit |  |  |  |  |  |  |
| View W-2/W-2c Forms      | payments are processed, any remaining net pay is deposited in the remaining balance account.  Note: You can chance this default assignment using the Edit Account page and update another account to be a Remaining Balance account after all your accounts are added and saved.                                                                                                  |  |  |  |  |  |  |
| 😰 Direct Deposit         | Add Account                                                                                                    |  |  |  |  |  |  |
| Compensation History     |                                                                                                    |  |  |  |  |  |  |

- 4. Review the information and instructions on the Direct Deposit page.
- 5. Click on the **Add** Account button to enter the account information.
- 6. The Add Account pop-up window opens.

| ancel                 | Add Account      | 10 Sav                     |
|-----------------------|------------------|----------------------------|
| 7                     |                  | * Indicates required field |
| Nickname              | Main Account     |                            |
| *Payment Method       | Direct Deposit 🗸 |                            |
| Bank                  |                  |                            |
| 8 Routing Number      | 111000614        | 0                          |
| Account Number        | 0000123          |                            |
| Retype Account Number | 0000123          |                            |
| Pay Distribution      |                  |                            |
| *Account Type         | Checking 🗸       | 9                          |
|                       |                  |                            |
|                       |                  |                            |
|                       |                  |                            |
|                       |                  |                            |

| ancel                 | 6 Add Account    | Save                       |
|-----------------------|------------------|----------------------------|
|                       |                  | * Indicates required field |
| Nickname              |                  |                            |
| *Payment Method       | Direct Deposit 🗸 |                            |
| Bank                  |                  |                            |
| Routing Number        | (                |                            |
| Account Number        |                  |                            |
| Retype Account Number |                  |                            |
| Pay Distribution      |                  |                            |
| *Account Type         | ~                |                            |
|                       |                  |                            |
|                       |                  |                            |
|                       |                  |                            |
|                       |                  |                            |

- 7. Enter a **Nickname** for the account (useful later if multiple accounts are set up).
- 8. Enter the **Routing Number**, **Account Number**, and **Retype the Account**.
- 9. Select the Account Type: Checking or Saving from the drop-down.
- 10. Click the **Save** button to complete the addition to the employee record.

\* When only one account is set up for direct deposit, it is defaulted that the 'Full Balance' of the employee's paycheck is deposited into the account.

\* If the employee needs to locate the routing number or account number, click the blue 'i' icon to view a check example layout.

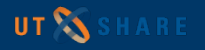